# HOW TO APPLY

- 1. Launch <u>https://ntsrecruitment.iipe.ac.in/</u> in any browsers Google Chrome, Microsoft Edge, Mozilla Firefox, Opera, Apple Safari browsers. Please make sure the browsers are updated to latest version.
- 2. On the displayed advertisements on the page, please click on **Apply Now** button as shown in the screenshot.

Note: **Apply** links are different for each advertisement notification.

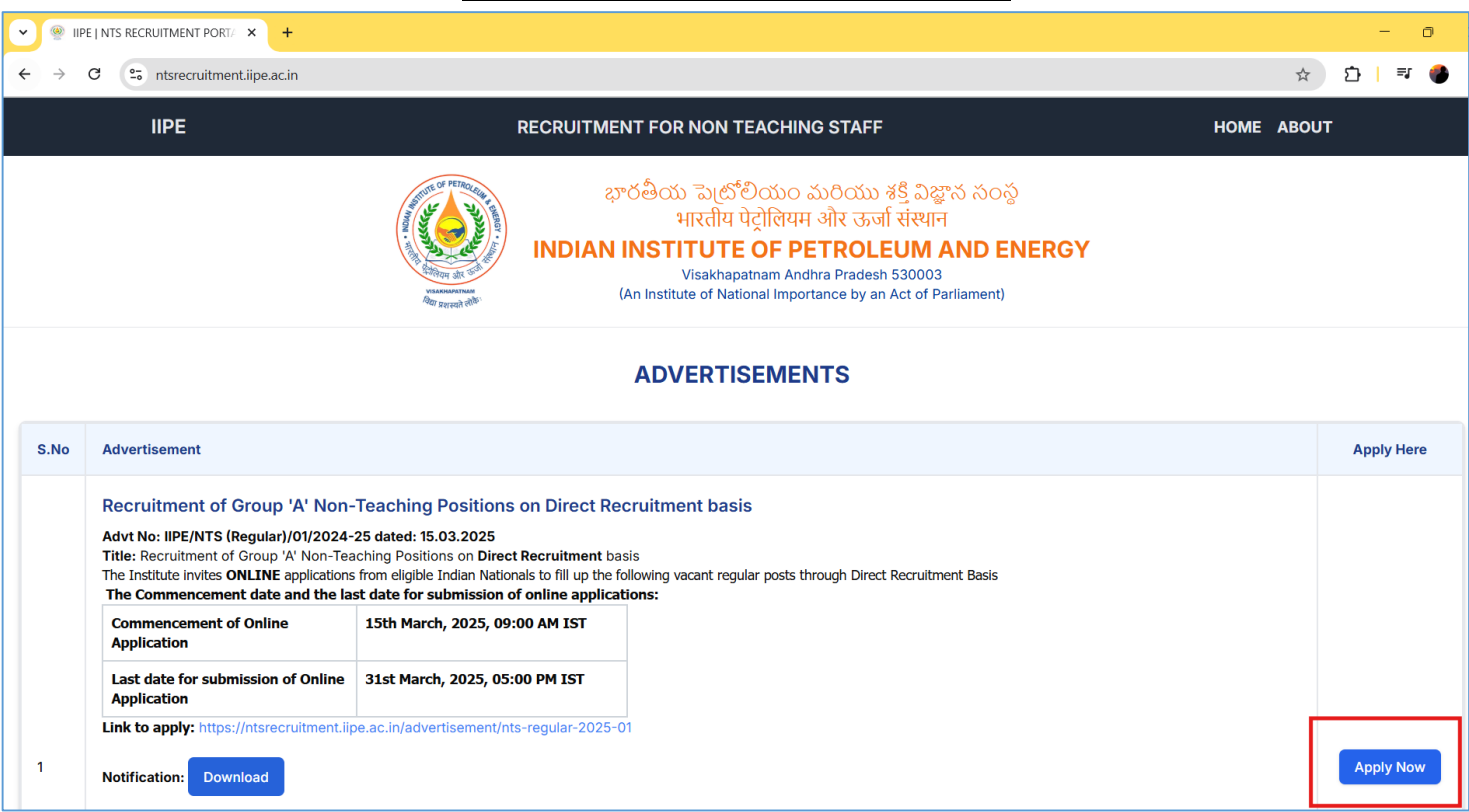

**Recruitment Portal Home Page** 

- After navigation to selected advertisement, register your email by clicking on Register link as shown in screenshot and follow the steps to complete the email verification though OTP sent to your email.
   Note:
  - Registering email to apply for the positions in the advertisement is mandatory.
  - Candidates need to register for each advertisement separately if they want to apply for positions in those advertisements.

#### **Recruitment Portal Signin and Registration Page for Selected Advertisement**

| IIPE                                                                                                    | RECRUITMENT FOR NON TEACHING STAFF                                                                                                    | HOME ABOUT |
|----------------------------------------------------------------------------------------------------|----------------------------------------------------------------------------------------------------|------------|
| A CONTRACT OF PERCENT OF PERCENTO | భారతీయ పెట్రోలియం మరియు శక్తి విజ్ఞాన సంస్థ<br>भारतीय पेट्रोलियम और ऊर्जा संस्थान<br>INDIAN INSTITUTE OF PETROLEUM AND ENERGY<br>Visakhapatnam Andhra Pradesh 530003<br>(An Institute of National Importance by an Act of Parliament) |            |
| Recruitment of G                                                                                                    | roup 'A' Non-Teaching Positions on Direct Recruitment basis<br>Advertisement No: IIPE/NTS (Regular)/01/2024-25 dated: 15.03.2025                                                                                                    |            |
|                                                                                                    | Sign In   Enter your credentials to sign in   Email   Password   Sign In   Forgot Password?   Don't have an account? Register                                                                                                    |            |

# Registration of email and OTP verification

| Register             |                                 |
|----------------------|---------------------------------|
| Create a new account | Register                        |
| Name                 | Create a new account            |
| Sanyasi Naidu        | Please check your email         |
| Email                | hefeba5298@erapk.com for OTP fo |
| hefeba5298@erapk.com | Enter OTP                       |
| Password             | 180328                          |
| •••••                | Time remaining: 1:28            |
| Confirm Password     | Percend OTD in 99a              |
| •••••                | Resend OTP in 88s               |
|                      | Verify                          |
| Register             | Back To Signin                  |
| Back To Signin       |                                 |
|                      |                                 |

### **OTP Verification Email**

 

 noreply@lipe.ac.in
 Date:

 16-03-2025 15:07:51

 Subject:
 Complete Your Registration

 Welcome to IIPE Recruitment Portal

 Thank you for registering with the Indian Institute of Petroleum and Energy Recruitment Portal.

 To complete your registration, please use the following One-Time Password (OTP):

 **180328** 

 This OTP is valid for 2 minutes.

 If you didn't request this registration, please ignore this email.

Thanks, Recruitment Team, IIPE, Visakhapatnam.

#### **Email Verification Success page**

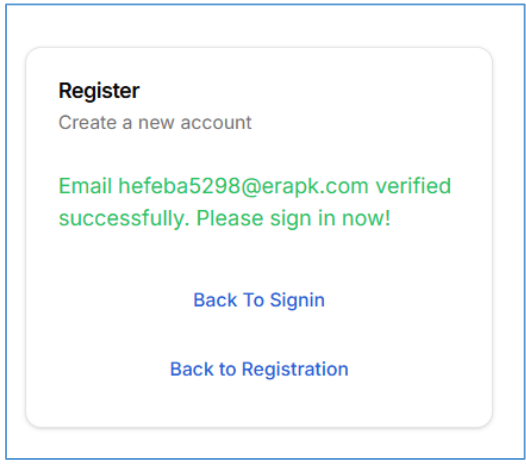

4. After successful verification of your email, please sign-in with verified email and password.

| Sig  | n In                                                |
|------|-----------------------------------------------------|
| Ente | r your credentials to sign in                       |
| Ema  | il                                                  |
| he   | feba5298@erapk.com                                  |
| Dee  |                                                     |
| Pase | sword                                               |
| ••   | •••••                                               |
|      | Sign In                                             |
|      |                                                     |
|      | Forgot Password?                                    |
|      | Forgot Password?                                    |
|      | Forgot Password?<br>Don't have an account? Register |

5. After successful login, please click on **Apply** button against the post you want to fill the application form as shown in the screenshot.

### <u>Sign-in Page</u>

### Home Page After successful Login

|                                                |                                                                                                    | Advertisement No: IIPE/NTS (Regular)/01/20                                                                                                    | 24-25 dated: 15.03.2025                  | Sanyaci Naid  |          |
|------------------------------------------------|----------------------------------------------------------------------------------------------------|----------------------------------------------------------------------------------------------------|------------------------------------------|---------------|----------|
| Hom                                            | e Change Password                                                                                                    |                                                                                                    |                                          | hefeba5298@ei | rapk.com |
|                                                |                                                                                                    |                                                                                                    |                                          |               |          |
|                                                |                                                                                                    |                                                                                                    |                                          |               |          |
|                                                | Adve                                                                                                    | rtisement No: IIPE/NTS (Regular)/0                                                                                                    | 1/2024-25 dated: 15                      | .03.2025      |          |
| S.No                                           | Position Title                                                                                                    | Important Dates                                                                                                    | Application Status                       | Progress      | Action   |
| 1                                              | Assistant Registrar                                                                                                    | Registration Start: Mar 15, 2025, 9:00 AM<br>Registration End: Mar 31, 2025, 5:00 PM                                                                                                    | NOT STARTED                              | NOT STARTED   | Apply    |
|                                                | Superintending Engineer                                                                                                    | Registration Start: Mar 15, 2025, 9:00 AM<br>Registration End: Mar 31, 2025, 5:00 PM                                                                                                    | NOT STARTED                              | NOT STARTED   | Apply    |
| 2                                              |                                                                                                    | Datalitad Dasarintia                                                                                                    |                                          |               |          |
| 2                                              |                                                                                                    | Detailed Description                                                                                                    | 1                                        |               |          |
| 2<br>Advt Ne                                   | o: IIPE/NTS (Regular)/01/2024-                                                                                                    | 25 dated: 15.03.2025                                                                                                    | ·                                        |               |          |
| 2<br>Advt No<br>Title: R<br>The Inst           | o: IIPE/NTS (Regular)/01/2024-<br>ecruitment of Group 'A' Non-Tea<br>itute invites ONI INF applications                               | 25 dated: 15.03.2025<br>Iching Positions on Direct Recruitment basis                                                                                                    | '<br>ar posts through Direct Recruitment | Basis         |          |
| 2<br>Advt Ne<br>Title: R<br>The Inst<br>The Co | o: IIPE/NTS (Regular)/01/2024-<br>ecruitment of Group 'A' Non-Tea<br>titute invites ONLINE applications<br>mmencement date and the la | 25 dated: 15.03.2025<br>aching Positions on Direct Recruitment basis<br>from eligible Indian Nationals to fill up the following vacant regul<br>st date for submission of online applications: | ar posts through Direct Recruitment      | Basis         |          |

6. The Application Number generated and fill the Generalinfo -> Address -> Photo & Signature -> Education details -> Experience details -> Professional References -> Publications/Conferences/Awards -> Additional Details in the application form. Note:

- Please make sure to remember the application number generated for each application for future reference.
- Filling the fields which are required in the application form are mandatory.
- Details will be saved only after clicking on Save or Save and Continue buttons at each step.
- Candidate should make sure to update the required details as per the position requirement.
- Uploading the required pdf files with size less than 500KB are mandatory where it is required.
- Uploading the photo and signature with clear images is mandatory.
- Uploading of Unclear photo, signature, certificates, and not updating the details in the application from as per the position requirement may lead to rejection of applications.

#### **Application Number**

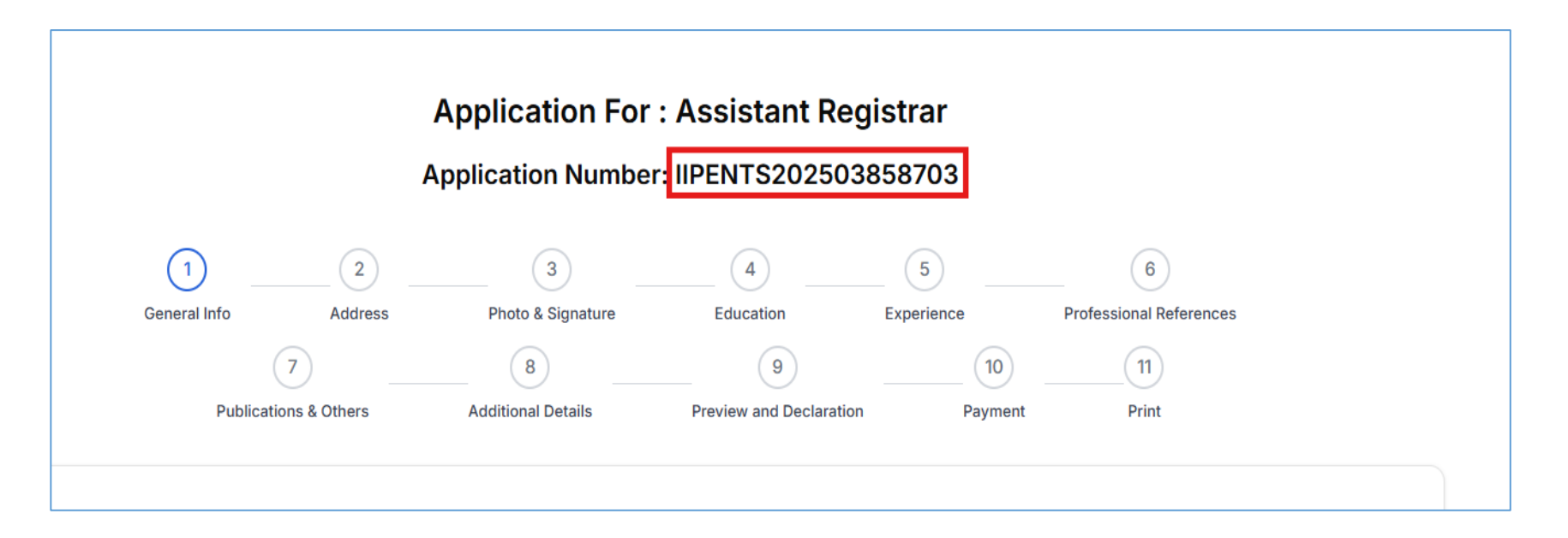

## **Required Fields on application form**

| 3,                                   | Attach File (in .pdf format | t and less than 50 | 0KB size) |       |  |
|--------------------------------------|-----------------------------|--------------------|-----------|-------|--|
|                                      | Choose File No file ch      | nosen              |           |       |  |
|                                      | Category Certificate is re  | quired             |           |       |  |
| Religion *                           | Enter religion              |                    |           |       |  |
|                                      | Religion is required        |                    |           |       |  |
| PWD Category *                       | 🔿 Yes 🕑 No                  |                    |           |       |  |
| Ever convicted by a Court of Law? *  | 🔵 Yes 🕢 No                  |                    |           |       |  |
| Previously applied? *                | 🔵 Yes 🕜 No                  |                    |           |       |  |
| Proficiency in Languages             | Language                    | Read               | Write     | Speak |  |
|                                      | English                     |                    |           |       |  |
|                                      | Telugu                      |                    |           |       |  |
|                                      | Hindi                       |                    |           |       |  |
| Please fill in all required fields p | roparty to save the data    |                    |           |       |  |
|                                      | roperty to save the data.   |                    |           |       |  |
|                                      |                             |                    |           |       |  |
|                                      |                             |                    |           |       |  |

## File Upload Successful Image

| Choose File | Applicatio125 (7).pdf |  | Attachment | 0 | View file | ť |
|-------------|-----------------------|--|------------|---|-----------|---|
|-------------|-----------------------|--|------------|---|-----------|---|

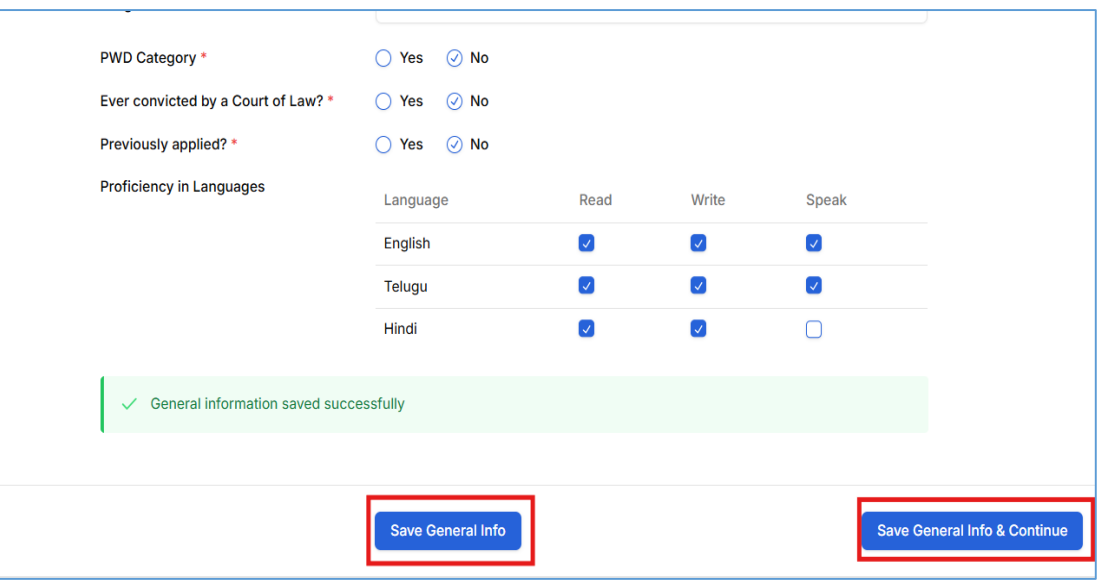

### **Details Saved Successfully Image**

## **General Information Page**

| IIPE                                                   | RECRUITMENT FOR NON TEACHING STAFF                                                                                                    | HOME ABOUT                                                                                         |
|--------------------------------------------------------|----------------------------------------------------------------------------------------------------|----------------------------------------------------------------------------------------------------|
|                                                        | য়েন্টেইটেন্ডেন্ডেন্ডেন্ডেন্ডেন্ডেন্ডেন্ডেন্ডেন্ড                                                                                                    | ାର୍ଟ୍ର ଅନ୍ୟୁମ୍ଭ ଉତନ୍ତି<br>ସିହ୍ୱାମ<br>UM AND ENERGY<br>Stora<br>Stora                               |
|                                                        | Recruitment of Group 'A' Non-Teaching Positions or                                                                                                    | Direct Recruitment basis                                                                           |
| Home C                                                 | hange Password                                                                                                    | Sanyasi Naidu<br>hefeb3296parapk.com                                                               |
|                                                        | Application For : Assistant Regi<br>Application Number: IIPENTS2025038                                                                                                    | Strar<br>S\$703<br>Equines Potestand Inferences                                                    |
|                                                        | Publications & Others Additional Details Preview and Declaration                                                                                                    | Payment Print                                                                                      |
|                                                        | Peet Name *     Assistant Registrant       First Name *     Zeph       Model Name     Zeph       Model Scherk Centricents     Uniter Notal       May or SSCRiften Centricents     Stanton       May or SSCRiften Centricents     Stanton       May or SSCRiften Centricents     Stanton       Entername     Models2058(gerspit.com)       Date of Stern *     Interver Centernas       Doils Month *     March 18th, 2025       Doils Month *     Concess file Arguingtion and less than 500 | G vice)                                                                                            |
|                                                        | Uplead Birth Certificate (SSC Certificate<br>© File uploaded successfully<br>Contact Phone Number * +1 (491 676-5388                                                                                                    |                                                                                                    |
|                                                        | Energency Contact Number * 17/88/345-7527<br>Marital Status * Single @ Married Divorced O<br>Gender * Female @ Male Others<br>Are you an Ex-service person? * Yes Ø No<br>Colonance 1                                                                                                    | Widewed 🔿 Others                                                                                   |
|                                                        | Category Certificate * Attach File (inpdf format and less than 500<br>Choose File Applicatio228 (7).pdf<br>© File upblicated successfully                                                                                                    | (11 size)<br>& Atachment                                                                           |
|                                                        | Religion *         Exercitation consequ           PWD Category *         Vis         No           Ever convicted by a Court of Law? *         Vis         No           Previously applied? *         Vis         No                                                                                                    |                                                                                                    |
|                                                        | Proficiency in Languages Language Read<br>English C<br>Teluga C<br>Hind C                                                                                                    | With Speak<br>C O<br>C C<br>C C<br>C C<br>C                                                        |
|                                                        | Savo Centeral Info                                                                                                    | Save General Info & Continue                                                                       |
| Contact for any R<br>C 0891 - 258 60<br>staffrecruitme | acruitment Related Overlea/Issues<br>12<br>Intgeninsgäljes ac in                                                                                                    | Fuil Address:<br>Iodan Institute of Petroleum & Energy<br>IPE Visabapatnam,<br>Andre Pradent 55003 |
|                                                        | of Petroleum and Energy (IIPE), Visakhapatnam. All Rights Reserved. Des                                                                                                    | gned & Developed By Software Development TeamgalPE, Visakhapatnam                                  |

## **Address Information Page**

| IIPE                                                              | RECRUITMENT                                                | FOR NON TEACHING STA                                                                                                    | FF                                                                                                    | HOME ABOUT                                   |
|-------------------------------------------------------------------|------------------------------------------------------------|----------------------------------------------------------------------------------------------------|----------------------------------------------------------------------------------------------------|----------------------------------------------|
|                                                                   |                                                            | తీయ పెట్రోలియం మరిద<br>भारतीय पेट्रोलियम ओर<br>STITUTE OF PETRO<br>Visakhapatnam Andhra Pra<br>Visakhapatnam Importance b | మ శక్తి విజ్ఞాన సంస్థ<br>క్రంథా संस्थान<br>D <b>LEUM AND EN</b><br>Jesh 530003<br>y an Act of Parliament) | ERGY                                         |
|                                                                   | Recruitment of Group 'A' Non-<br>Advertisement No: II      | Teaching Positions<br>PE/NTS (Regular)/01/2024-25 d                                                                       | on Direct Recr<br>ated: 15.03.2025                                                                        | uitment basis                                |
| Home Ch                                                           | ange Password                                              |                                                                                                    |                                                                                                    | Sanyasi Naidu S V                            |
|                                                                   |                                                            |                                                                                                    |                                                                                                    |                                              |
|                                                                   | Applicatio                                                 | on For : Assistant R                                                                                                    | egistrar                                                                                                  |                                              |
|                                                                   | Application                                                | Number: IIPENTS2025                                                                                                    | 03858703                                                                                                  |                                              |
|                                                                   | 2 3                                                        |                                                                                                    | 5                                                                                                    | 6                                            |
|                                                                   | General Info Address Photo & Sig                           | nature Education                                                                                                    | Experience                                                                                                | Professional References                      |
|                                                                   | (7) (8)                                                    |                                                                                                    |                                                                                                    |                                              |
|                                                                   | Publications & Others Additional Det                       | ails Preview and Declara                                                                                                  | ion Payment                                                                                               | Print                                        |
|                                                                   | Correspoi                                                  | nding address same as permaner                                                                                            | t address                                                                                                 |                                              |
|                                                                   | Permanent Address                                          | Correspon                                                                                                    | ding Address                                                                                              |                                              |
|                                                                   | Address                                                    | Address                                                                                                    |                                                                                                    |                                              |
|                                                                   | Quo sed repudiandae                                        | Address*                                                                                                    |                                                                                                    |                                              |
|                                                                   |                                                            | and and here                                                                                                    |                                                                                                    |                                              |
|                                                                   |                                                            | 4                                                                                                    |                                                                                                    | *                                            |
|                                                                   | Pincode*                                                   | Pincode*                                                                                                    |                                                                                                    |                                              |
|                                                                   | 67                                                         | 67                                                                                                    |                                                                                                    |                                              |
|                                                                   | City*                                                      | City*                                                                                                    |                                                                                                    |                                              |
|                                                                   | Quis qui rerum vel e                                       | Quis qui rerun                                                                                                    | i vel e                                                                                                   |                                              |
|                                                                   | District                                                   | District                                                                                                    |                                                                                                    |                                              |
|                                                                   | Officia nulla possim                                       | Officia nulla p                                                                                                    | missim                                                                                                    |                                              |
|                                                                   | State*                                                     | State*                                                                                                    |                                                                                                    |                                              |
|                                                                   | Maiores numquam repr                                       | Maiores numo                                                                                                    | uam repr                                                                                                  |                                              |
|                                                                   | Country*                                                   | Country                                                                                                    |                                                                                                    |                                              |
|                                                                   | Qui aspernatur sit e                                       | Qui aspernatu                                                                                                    | r sit e                                                                                                   |                                              |
|                                                                   |                                                            |                                                                                                    |                                                                                                    |                                              |
|                                                                   | <ul> <li>Address information saved successfully</li> </ul> |                                                                                                    |                                                                                                    |                                              |
|                                                                   |                                                            |                                                                                                    |                                                                                                    |                                              |
| Previous                                                          |                                                            | Save Address                                                                                                    |                                                                                                    | Save Address & Continue                      |
|                                                                   |                                                            |                                                                                                    |                                                                                                    |                                              |
|                                                                   |                                                            |                                                                                                    |                                                                                                    |                                              |
|                                                                   |                                                            |                                                                                                    |                                                                                                    |                                              |
| Contact for any Re                                                | cruitment Related Querles/Issues                           |                                                                                                    |                                                                                                    | Full Address:                                |
| <ul> <li>€ 0891 - 258 6012</li> <li>■ staffrecruitment</li> </ul> | queries@iipe.ac.in                                         |                                                                                                    |                                                                                                    | IIPE Visakhapatnam,<br>Apdrea Perdock 520002 |
|                                                                   |                                                            |                                                                                                    |                                                                                                    |                                              |

## Photo and Signature page

| IIPE                       | RECRUI                                 | ITMENT FOR NON                                                            | TEACHING STAF                                                                                            | =                                                                                                | HOME ABOU                                 | т |
|----------------------------|----------------------------------------|---------------------------------------------------------------------------|----------------------------------------------------------------------------------------------------|--------------------------------------------------------------------------------------------------|-------------------------------------------|---|
|                            |                                        | భారతీయ పెట్రి<br>भारतीय<br>IAN INSTITUT<br>Visakha<br>(An Institute of Na | ీలియం మరియు<br>पेट्रोलियम और ऊर<br><b>E OF PETROL</b><br>patnam Andhra Prades<br>titonal Importance by a | ) శక్తి విజ్ఞాన స౦స్థ<br>र्जा संस्थान<br><b>EUM AND ENI</b><br>ih 530003<br>n Act of Parliament) | ERGY                                      |   |
| Re                         | cruitment of Group 'A'<br>Advertised   | <b>' Non-Teachin</b><br>ment No: IIPE/NTS (Reg                            | g Positions of ular)/01/2024-25 date                                                                     | n Direct Recru                                                                                   | uitment basis                             |   |
| Home Change Pas            | sword                                  |                                                                           |                                                                                                    |                                                                                                  | Sanyasi Naidu<br>hefeba5298@erapk.com S v |   |
|                            | Apr                                    | plication For :                                                           | Assistant Reg                                                                                            | gistrar                                                                                          |                                           |   |
|                            | Appli                                  | cation Number:                                                            | IIPENTS202503                                                                                            | 858703                                                                                           |                                           |   |
|                            | Ø Ø                                    | 3                                                                         | 4                                                                                                    | 5                                                                                                | 6                                         |   |
| Ger                        | Publications & Others Address          | Photo & Signature 8 dditional Details                                     | Education<br>9<br>Preview and Declaration                                                                | Experience                                                                                       | Professional References 11 Print          |   |
| Liniand Bhoto & Sid        | inati ira                              |                                                                           |                                                                                                    |                                                                                                  |                                           |   |
| Photo (250×300px           | haure                                  |                                                                           | Signature (250×                                                                                          | 30px)                                                                                            |                                           |   |
|                            |                                        |                                                                           | 1                                                                                                    | L J                                                                                              |                                           |   |
| Ţ                          |                                        |                                                                           |                                                                                                    |                                                                                                  |                                           |   |
| Uploa                      | d                                      |                                                                           |                                                                                                    |                                                                                                  |                                           |   |
|                            |                                        |                                                                           |                                                                                                    |                                                                                                  |                                           |   |
| Please upload bo           | th photo and signature to save the dat | a.                                                                        |                                                                                                    |                                                                                                  |                                           |   |
| •                          |                                        |                                                                           |                                                                                                    |                                                                                                  |                                           |   |
| Previous                   |                                        | Save Photo & Signature                                                    |                                                                                                    |                                                                                                  | Save Photo & Signature & Continue         |   |
|                            |                                        |                                                                           |                                                                                                    |                                                                                                  |                                           |   |
|                            |                                        |                                                                           |                                                                                                    |                                                                                                  |                                           |   |
| Contact for any Recruitmen | t Related Queries/Issues               |                                                                           |                                                                                                    |                                                                                                  | Full Address:                             |   |

### **Photo Uploading Process**

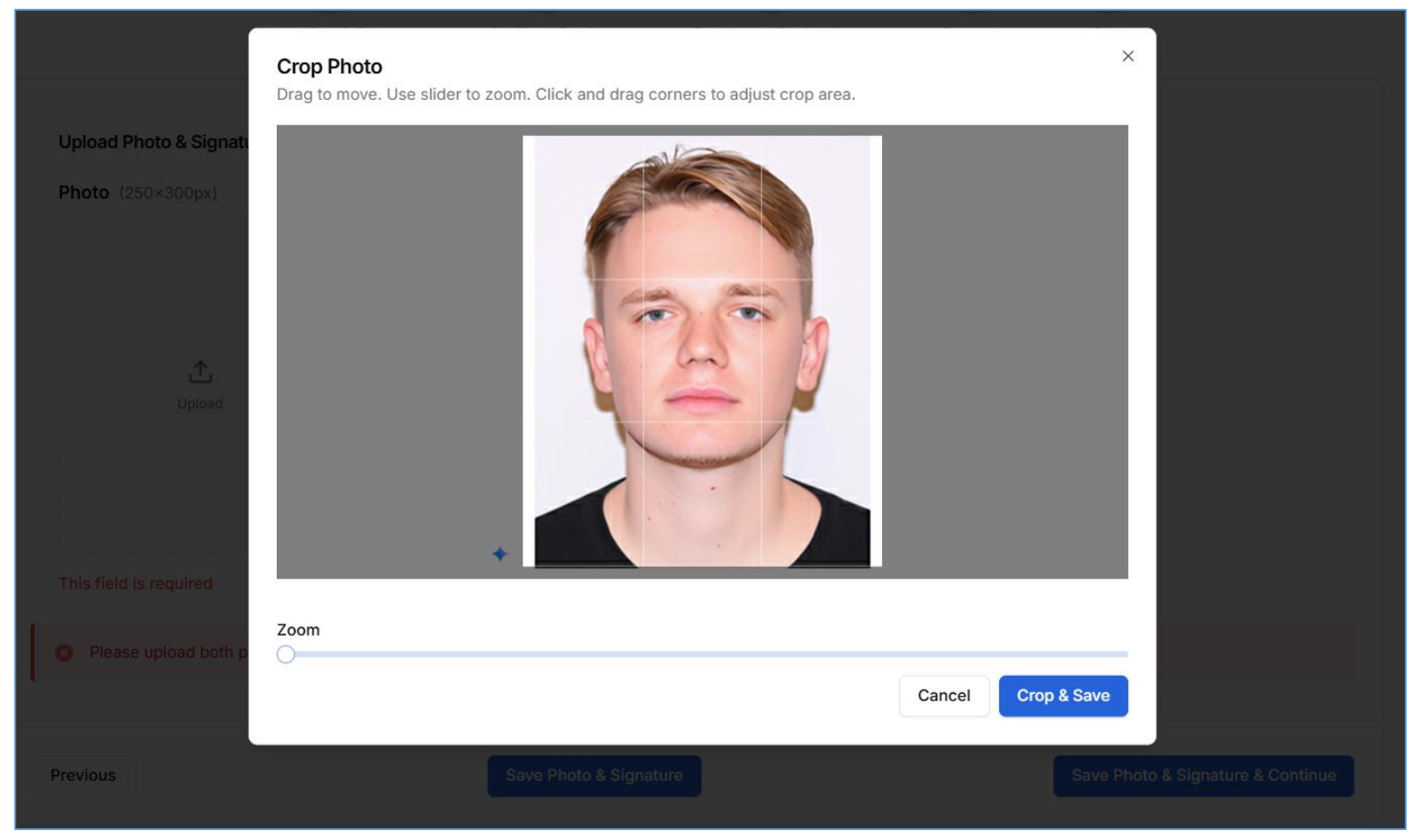

### Signature Uploading Process

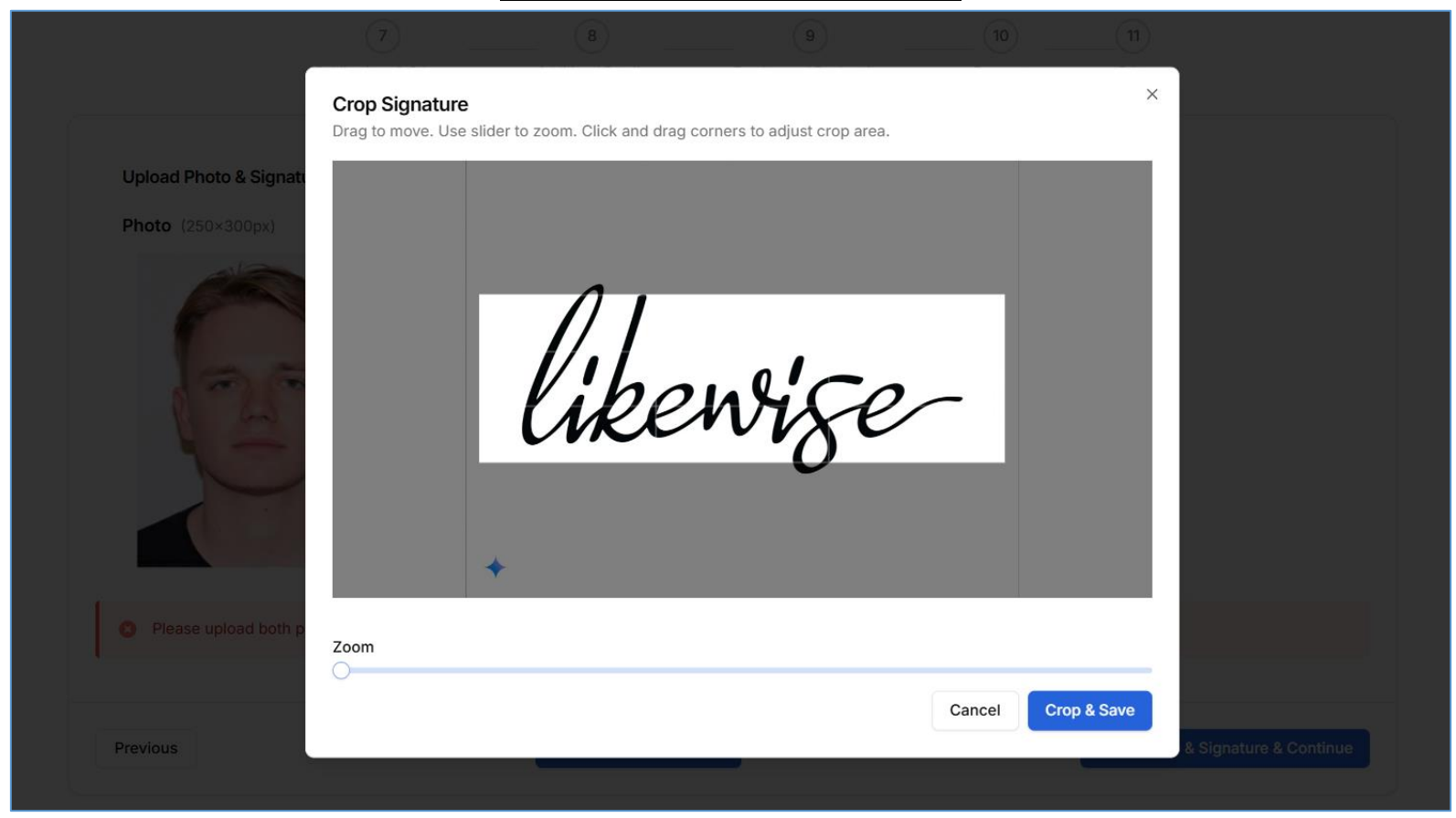

## Photo and Signature page after photo and signature successfully saved

| Upload Photo & Signature                 |   |                      |     |   |
|------------------------------------------|---|----------------------|-----|---|
| Photo (250×300px)                        | X | signature (250×80px) | je- | x |
| ✓ Photo and signature saved successfully |   |                      |     |   |
|                                          |   |                      |     |   |

## **Education Details Page**

|                                         | Ac                              | IP 'A' Non-Teach         | ing Positions<br>egular)/01/2024-25 da | on Direct Recru<br>ted: 15.03.2025 | itment basis                     |             |
|-----------------------------------------|---------------------------------|--------------------------|----------------------------------------|------------------------------------|----------------------------------|-------------|
| Home Change                             | Password                        |                          |                                        |                                    | Sanyasi Naidu<br>hefeba5298@eraş | k.com S ¥   |
|                                         |                                 | Application For          | : Assistant Re                         | egistrar                           |                                  |             |
|                                         |                                 | Application Numbe        | r: IIPENTS20250                        | 3858703                            |                                  |             |
|                                         |                                 | Diverse & Closeshure     | Education                              | (5)                                | (B)                              |             |
|                                         | <ol> <li>7</li> </ol>           |                          |                                        |                                    |                                  |             |
|                                         | Publications & Others           | Additional Details       | Preview and Declarati                  | on Payment                         | Print                            |             |
|                                         |                                 | Educationa               | al Qualificatio                        | ns                                 |                                  |             |
| Please                                  | enter your education details in | chronological order, SSC | /10th qualification at                 | the top and the higher             | qualification at the bottor      | 1.          |
| S.No 1<br>Examination Passe<br>10th/SSC | d                               |                          | Board/University<br>Dean Park          |                                    |                                  |             |
| Et lorem pariatur                       | D                               |                          | 2008                                   |                                    |                                  |             |
| percentage                              |                                 |                          | 69                                     | ge(%) or CGPA(Score/Tot            | 1)                               |             |
| Division/Class<br>2nd                   |                                 |                          | Specialization<br>Eum itaque proi      | dent                               |                                  |             |
| Certificate<br>بغ ۲                     |                                 |                          |                                        |                                    |                                  |             |
| 10th/SSC_certifica                      | te.pdf                          |                          |                                        |                                    | ⊕ View 🖉 Edit                    | Delete      |
| S.No 2<br>Examination Passe             | d                               |                          | Board/University                       |                                    | 🛧 Add Edu                        | ation Above |
| Perspiciatis culp                       | a                               |                          | Jade Oneal<br>Year of Passing          |                                    |                                  |             |
| Dolor cumque n<br>Marks Type            | ecessi                          |                          | 2011<br>Marks in Percente              | ge(%) or CGPA(Score/Tet            | il)                              |             |
| cgpa<br>Division/Class                  |                                 |                          | 1/5<br>Specialization                  |                                    |                                  |             |
| pass                                    |                                 |                          | Ea sint similique                      | ve                                 |                                  |             |
|                                         | contribution and                |                          |                                        |                                    |                                  |             |
| Perspicialis copa.                      | per un case pur                 |                          |                                        | D View 🥒 Edit                      | Defete 🗸 Add Edu                 | ation Below |
| Education Re                            | cords Saved Successfully        |                          |                                        |                                    |                                  |             |
|                                         |                                 | Save Educat              | ion                                    |                                    | Save Education                   | & Continue  |

## Experience Details page

| IIPE                                                            | RECRUITMENT FOR NON TEACHING STAFF                                                                                                    | HOME ABOUT                            |
|-----------------------------------------------------------------|----------------------------------------------------------------------------------------------------|---------------------------------------|
| Q                                                               | భారతీయ పెట్రోలియం మరియు శక్తి నిభాన సంస్థ<br>મારશીય पेट्रोलियम और उज्जी संस्थान<br>INDIAN INSTITUTE OF PETROLEUM AND ENE<br>Vasikapura Adria Prakati S3003<br>Un institute of National Importance by an Act of Parliament) | RGY                                   |
| Recruitment o                                                   | f Group 'A' Non-Teaching Positions on Direct Recru<br>Advertisement No: IIPE/NTS (Regular)/01/2024-25 dated: 15.03.2025                                                                                                    | uitment basis                         |
| Home Change Password                                            |                                                                                                    | Sanyasi Naidu<br>hefeba5298@erapk.com |
|                                                                 |                                                                                                    |                                       |
|                                                                 | Application For : Assistant Registrar                                                                                                    |                                       |
|                                                                 | Application Number: IIPENTS202503858703                                                                                                    |                                       |
| General Info<br>7<br>Publications & C                           | Address Photo & Education Experience                                                                                                    | 6 Professional References             |
|                                                                 | Experience Details                                                                                                    |                                       |
| Please enter your expe                                          | riences in chronological order, starting with the earliest at the top and the most                                                                                                    | t recent at the bottom.               |
| S.No 1<br>Dept. / Inst./ Organization<br>Burke Sears LLC        | Employer Type<br>Central Govt                                                                                                    | ↑ Add Experience Above                |
| Post Held<br>Quo soluta ut est cu                               | Employment Type<br>Temporary                                                                                                    |                                       |
| Presently working with current employer<br>Yes                  | Period of Employment<br>3/11/2025 - Present                                                                                                    |                                       |
| Pay Level and Basic Salary per month in F<br>12                 | ts. Total/Consolidated Emoluments per month is<br>6                                                                                                    | n Rs.                                 |
| Nature of Work and Key Responsibilities<br>Non qui aute incidun | Experience Letter                                                                                                    |                                       |
|                                                                 | Quo soluta ut est cu_experience_letter.pdf                                                                                                    | Delete 🗸 Add Experience Below         |
| S.No 2                                                          |                                                                                                    | Add Experience Above                  |
| Dept. / Inst./ Organization<br>Harrell and Carlson LLC          | Employer Type<br>Private Sector                                                                                                    |                                       |
| Post Held<br>Aut exercitationem n                               | Employment Type<br>Deputation                                                                                                    |                                       |
| Presently working with current employer<br>Yes                  | Period of Employment<br>3/5/2025 - Present                                                                                                    |                                       |
| Pay Level and Basic Salary per month in I<br>6                  | ts. Total/Consolidated Emoluments per month is<br>12                                                                                                    | n Rs.                                 |
| Nature of Work and Key Responsibilities<br>Voluptatibus et expl | Experience Letter                                                                                                    |                                       |
|                                                                 | Aut exercitationem n_expenence_letter.pdr                                                                                                    | 貸 Delete 🗸 Add Experience Below       |
| <ul> <li>Experience Records Saved Success</li> </ul>            | ully                                                                                                    |                                       |
| Previous                                                        | Save Experience                                                                                                    | Save Experience & Continue            |
|                                                                 |                                                                                                    |                                       |
|                                                                 |                                                                                                    |                                       |
|                                                                 |                                                                                                    | Full Addresses                        |

## **Professional References Page**

| IIPE                                                                                                | RECRUITMENT FOR NON TEACHING STAFF                                                                                                    | HOME ABOUT                                                                                               |
|----------------------------------------------------------------------------------------------------|----------------------------------------------------------------------------------------------------|----------------------------------------------------------------------------------------------------|
|                                                                                                    | হাতি বিজেপিয়া হৈছে বিশ্ব বিশ্ব বি | GY                                                                                                    |
| Recruitme                                                                                           | nt of Group 'A' Non-Teaching Positions on Direct Recruit                                                                                                    | ment basis                                                                                               |
| Home Change Password                                                                                |                                                                                                    | Sanyasi Naidu<br>hefeba5298@erapk.com S V                                                                |
|                                                                                                    | Application For : Assistant Registrar<br>Application Number: IIPENTS202503858703                                                                                                    |                                                                                                    |
| Ceneral Info<br>Publica                                                                             | Address Photo & Signature Education Experience Profit<br>7 8 9 9 100<br>roa & Others Additional Details Preview and Declaration Program                                                                                                    | (a)<br>Ission References<br>(i)<br>Potet                                                                 |
| Mini                                                                                                | Professional References<br>num 2 professional references are required. Maximum 15 professional references are all                                                                                                    | lowed.                                                                                                   |
| 5.No 1<br>Namo<br>Allen Carr<br>Organization<br>Cross Cline Trading<br>Mobile No.<br>9999999998     | Designation<br>Rem commodi id est a<br>Enail<br>gareb@mailinator.com                                                                                                    | Add Interesce Above      Add Interesce Above      Order      Add Interesce Below                         |
| 5.No 2<br>Name<br>Sacha Allen<br>Crganization<br>Calderon Peck LLC<br>Mobile No,<br>333333333       | Designation<br>Earum molestias eius<br>Enual<br>baba@mailinator.com                                                                                                    | Add Ballenaud Abjus                                                                                      |
| <ul> <li>Professional Reference Record</li> </ul>                                                   | ds Saved Successfully                                                                                                    |                                                                                                    |
| Previous                                                                                            | Save Professional References                                                                                                    | Professional References & Continue                                                                       |
| Contact for any Recruitment Related Ou<br>1, 0891 - 258 6012<br>at staffectultmentquaries@ipe.ac.in | ifeJfsues                                                                                                    | Full Address:<br>Indian Iustikate of Petrologium & Energy<br>IPE V Subhapatham,<br>Andhra Pradesh 500003 |

| IIPE                                                                                                    | RECRUITMENT FOR NO                                                   | N TEACHING STAFF                                                                                                    |                                                                                                    |            |                     | HOME AB                       |
|----------------------------------------------------------------------------------------------------|----------------------------------------------------------------------|----------------------------------------------------------------------------------------------------|----------------------------------------------------------------------------------------------------|------------|---------------------|-------------------------------|
|                                                                                                    | భారతీయ ३॥<br>भारती<br>INDIAN INSTITU<br>Visaki<br>(An institute of t | టోలియం మరియు శక్తి వి<br>य पेट्रोलियम और ऊर्जा संस्थ<br>TE OF PETROLEUM<br>National Importance by an Act of                           | స్టోన నంత్రి<br>IT<br>AND E<br>I3<br>Parliament)                                                                                                    | 9<br>NERGY | c                   |                               |
| Recruitment of Gro                                                                                                    | oup 'A' Non-Teachi                                                   | ng Positions on Dir<br>gular)/01/2024-25 dated: 15.03                                                                                 | ect Red                                                                                                    | cruitme    | ent basis           | 3                             |
| Home Change Password                                                                                                    |                                                                      |                                                                                                    |                                                                                                    |            | Sanyasi<br>hefeba52 | Naidu<br>Milgerapk.com (S)    |
|                                                                                                    |                                                                      |                                                                                                    |                                                                                                    |            |                     |                               |
|                                                                                                    | Application For :<br>Application Number                              | Assistant Registra                                                                                                    | 03                                                                                                    |            |                     |                               |
| 0 0                                                                                                    | 0                                                                    | 0                                                                                                    |                                                                                                    |            |                     |                               |
| General Info Address                                                                                                    | Photo & Signature                                                    | Education Experi                                                                                                    | ence<br>10<br>Payment                                                                                                    | Professio  | nal References      |                               |
|                                                                                                    | Publications/Co                                                      | onferences/Awards                                                                                                    | 5                                                                                                    |            |                     |                               |
| Publications and Journals                                                                                                    |                                                                      |                                                                                                    |                                                                                                    |            |                     |                               |
| EAD1 Publications and Journals Journal Visae magni duis qui Journal Tarkik Category A en Nic nuta en as Winster franzi Joine subary Yes Month K Yara of Publication  1 Issue No. Ut in voluptatem Do Certificate Ut detects dobr e.pdf |                                                                      | ISBN No.<br>Ad quis quasi est et<br>Title of Paper<br>Ut delectus dolor e<br>No. of Authors<br>53<br>Vol. No.<br>Accusantium ipsam qu |                                                                                                    | 4 100      | Di Desata           | <ul> <li>Add Above</li> </ul> |
| Conferences                                                                                                    |                                                                      |                                                                                                    | (p) 100                                                                                                    | pr trun    | El create           | · 100 1000                    |
| EAN 1 Conferences<br>The of Event<br>Laborisons temporité<br>Wethols first / sele autour:<br>No<br>No<br>No<br>No<br>No<br>No<br>No<br>No<br>No<br>No                                                                                  |                                                                      | Title of Paper<br>Quibusdam voluptates<br>No. of Authors<br>13.<br>Organizer<br>Est dignissimos min                                   | The second second se | Ø Edit     | Desete              | Add Above     Add Below       |
| Awards and Recognitions                                                                                                    |                                                                      |                                                                                                    |                                                                                                    |            |                     |                               |
| 5.Wo 1 Awards and Recognitions<br>Appointing / Nominating / Recognizing Body<br>Laborum nisi rerum s<br>Brief Details of Award / Recognition etc.<br>Ut in aliquip sint<br>Certification<br>& @                                        |                                                                      | Month & Year<br>3                                                                                                    |                                                                                                    |            |                     | ↑ Add Above                   |
| file.pdf                                                                                                    |                                                                      |                                                                                                    | @ View                                                                                                    | Ø Edit     | Delete              | 🔶 Add Below                   |
| 5.No 2 Awards and Recognitions<br>Appointing / Nominating / Recognizing Body<br>Fugit dolor reprehe<br>Brief Details of Award / Recognition etc.<br>Nhili eaque dolore u<br>Certificate                                                |                                                                      | Month & Year<br>5                                                                                                    |                                                                                                    |            |                     | ↑ Add Above                   |
| file.pdf                                                                                                    |                                                                      |                                                                                                    | @ View                                                                                                    | 🖉 Edit     | Delete              | 4 Add Below                   |
| Publications and Others Records Saved Succ                                                                                                    | essfully                                                             |                                                                                                    |                                                                                                    |            |                     |                               |
| Previous                                                                                                    | Save Publications & Othe                                             | rs                                                                                                    |                                                                                                    | Save F     | ublications &       | Others & Continue             |

and Energy (IIPE), Vis

n, All Ric

#### **Additional Details Page**

| IIPE                                                                | RECRUITMENT FOR NON TEACHING STAFF                                                                                                    | HOME ABOUT                                                            | r   |
|---------------------------------------------------------------------|----------------------------------------------------------------------------------------------------|-----------------------------------------------------------------------|-----|
|                                                                     | భారతీయ పెట్రోలియం మరియు<br>अस्तरीय రెర్టిశిలు తిగిన చెన<br>INDIAN INSTITUTING<br>Waktagataan Andres haded<br>Un totatule of hatenal importance by at                                                                                                    | 45 ඩහුර බරල<br>1 තිළෙය<br>EUM AND ENERGY<br>S0003<br>Act of Parliment |     |
| Recruitmen                                                          | t of Group 'A' Non-Teaching Positions of<br>Advertisement No: IIPE/NTS (Regular)/01/2024-25 dated                                                                                                    | n Direct Recruitment basis<br>1: 15.03.2025                           |     |
| Home Change Plassword                                               |                                                                                                    | Sanyasi Naidu<br>heletasSSielperapi.com                               |     |
|                                                                     |                                                                                                    |                                                                       |     |
|                                                                     | Application For : Assistant Reg<br>Application Number: IIPENTS202503                                                                                                    | istrar<br>358703                                                      |     |
| Conserval torios                                                    | Address Proces Signature Education  Address Address Construction  Address Address Details  Provide and Declarities  Provide and Declarities  Provi | Expensions Professional Informations                                  |     |
|                                                                     | Additional Details                                                                                                    |                                                                       |     |
| Statement of Purpose *<br>Maximum 300 characters                    |                                                                                                    |                                                                       |     |
| Sed consequat Velit perspiciatis illo cu                            | upidatat facilis sint iure elit hanum reprehenderit modi commodo aut in                                                                                                    |                                                                       |     |
| Characters: 110/300                                                 |                                                                                                    | 4                                                                     |     |
| Experience in Detail *<br>Maximum 300 characters                    |                                                                                                    |                                                                       |     |
| Exercitation est et incididunt modi labo                            | oriosam repudiandae                                                                                                    |                                                                       |     |
| Characters: 58/300                                                  |                                                                                                    | 4                                                                     |     |
| If appointed, how much time will you real<br>Maximum 300 characters | quire to join the post(in months and days)? *                                                                                                    |                                                                       |     |
| Gui esse inventore vitae est quis corru                             | apti earum voluptates reclusandae                                                                                                    |                                                                       |     |
| Characters: 70/300<br>Why do you think that you are best suite      | ed for this position? *                                                                                                    |                                                                       |     |
| Maximum 300 characters<br>Nostrud cum impedit sed ex consecter      | tur                                                                                                    |                                                                       |     |
|                                                                     |                                                                                                    |                                                                       |     |
| Characters: 38/300                                                  |                                                                                                    |                                                                       |     |
| Maximum 300 characters                                              | a incluidunt temporibus molitis et                                                                                                    |                                                                       |     |
|                                                                     | R                                                                                                    |                                                                       |     |
| Characters: 72/300                                                  |                                                                                                    |                                                                       |     |
| <ul> <li>Additional Details Saved Success</li> </ul>                | afully                                                                                                    |                                                                       |     |
| Previous                                                            | Save Additional Details                                                                                                    | Save Additional Details & Continue                                    |     |
|                                                                     |                                                                                                    |                                                                       |     |
| Contact for any Recruitment Related Queri                           | ies/lesues                                                                                                    | Full Address:<br>Inden Institute of Petroleum & Energy                | , _ |
| <ul> <li>taffrecruitmentqueries@ips.ac.in</li> </ul>                |                                                                                                    | IPE Visakhapatnam,<br>Andrira Pradesh 530003                          |     |
|                                                                     |                                                                                                    |                                                                       |     |

7. After all the 7 steps are filled, Preview and Declaration page gets displayed, where candidate can preview all the details he/she entered and modify the details if anything is incorrectly added by going to previous steps. Note:

- If everything is correct in Preview details, Candidate can submit the declaration and proceed to payment if payment is not required and once navigating to payment, candidate won't be able to modify any application details as his/her application will be locked for editing.
- If payment is not required, candidate can submit the application on preview and declaration page itself.

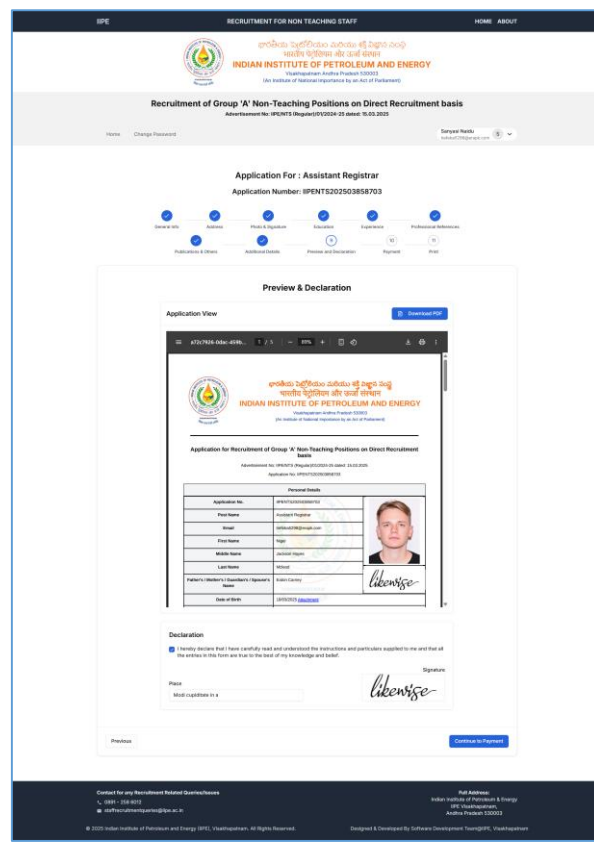

#### **Preview and Declaration page**

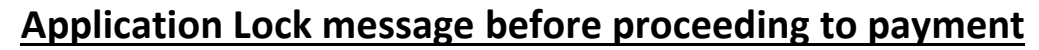

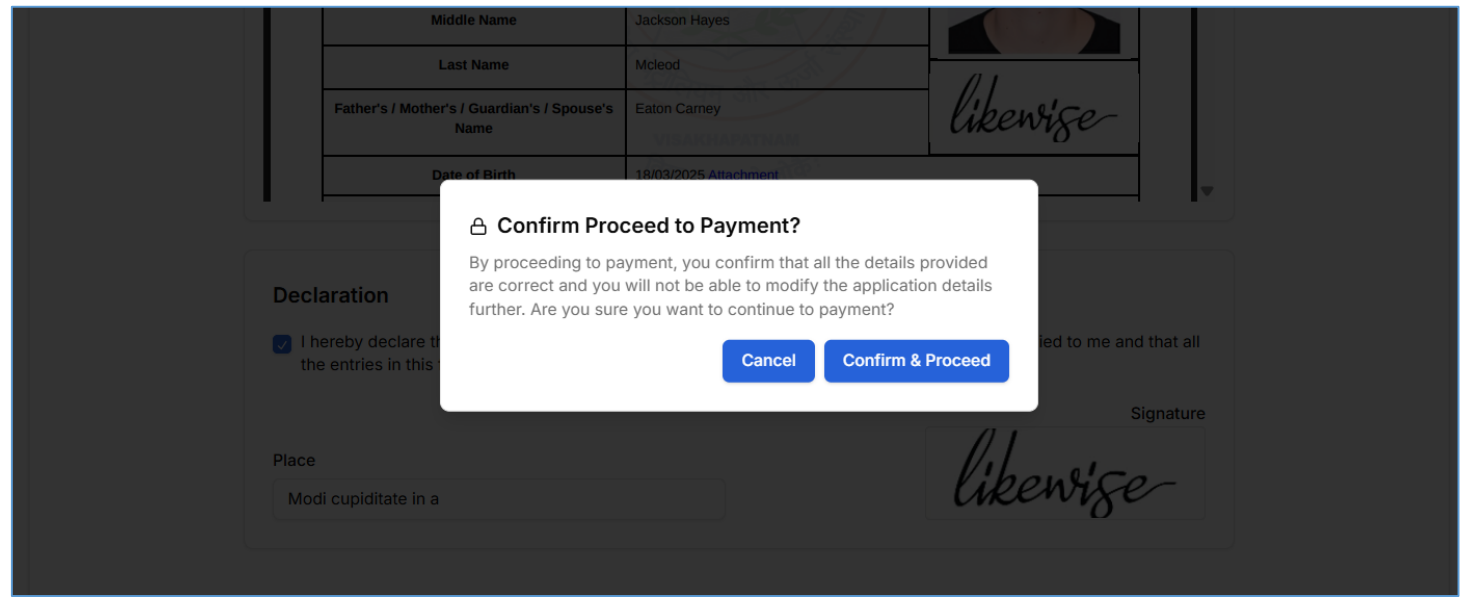

- 8. On payments page, candidate can initiate payment and it navigates to IIPE payments gateway and then navigates to SBI payment gateway where candidate can make the payment online accordingly. Note:
  - Once payment is successful, automatically it navigates to IIPE recruitment portal again and application gets submitted successfully. Candidate will receive the email confirmation with application pdf as attachment.
  - If payment is pending, candidate won't be able to make the payment again until the transaction is Failure. If the transaction becomes Successful, automatically the application gets submitted.

### **Payment Initiation Page**

| IIPE                                     | RECRUI                          | TMENT FOR NON TEACHING STAFF                                                                                                    | HOME ABOUT                                                    |
|------------------------------------------|---------------------------------|----------------------------------------------------------------------------------------------------|---------------------------------------------------------------|
|                                          |                                 | భారతీయ పుట్రోలియం మరియు శక్తి విభాన సంస్థ<br>మాటిగా గల్లిగింగా ఉర్రామణ్ లేశాణ<br>AN INSTITUTE OF PETROLEUM AND ENER<br>Vashagatnan Andra Padash 35003<br>(An institute of National Importance by an Act of Parliament) | GY                                                            |
| Recruit                                  | ment of Group 'A'<br>Advertiser | Non-Teaching Positions on Direct Recruits<br>nent No: IIPE/NTS (Regular)/01/2024-25 dated: 15.03.2025                                                                                                    | nent basis                                                    |
| Home Change Password                     |                                 |                                                                                                    | Sanyasi Naidu<br>heleta5286@erapk.com                         |
|                                          |                                 |                                                                                                    |                                                               |
|                                          | Appli                           | lication For : Assistant Registrar                                                                                                    |                                                               |
|                                          |                                 |                                                                                                    |                                                               |
| General Info                             | Address                         | Photo & Signature Education Experience Profi                                                                                                    | essional References                                           |
| P                                        | blications & Others Ad          | ditional Details Preview and Declaration Payment                                                                                                    | 1)<br>Print                                                   |
|                                          |                                 |                                                                                                    |                                                               |
|                                          |                                 |                                                                                                    |                                                               |
|                                          |                                 |                                                                                                    |                                                               |
|                                          |                                 |                                                                                                    |                                                               |
|                                          |                                 |                                                                                                    |                                                               |
|                                          |                                 | Payment Details                                                                                                    |                                                               |
|                                          | Application No                  | IIPENTS202503858703                                                                                                    |                                                               |
|                                          | Email                           | hefeba5298@erapk.com                                                                                                    |                                                               |
|                                          | Advertisement                   | Recruitment of Group 'A' Non-Teaching Positions on Direct<br>Recruitment basis                                                                                                    |                                                               |
|                                          | Position                        | Assistant Registrar                                                                                                    |                                                               |
|                                          | Amount                          | ₹500.00                                                                                                    |                                                               |
|                                          |                                 | Initiate Payment                                                                                                    |                                                               |
|                                          | Click to proceed with           | payment                                                                                                    |                                                               |
|                                          |                                 |                                                                                                    |                                                               |
|                                          |                                 |                                                                                                    |                                                               |
|                                          |                                 |                                                                                                    |                                                               |
|                                          |                                 |                                                                                                    |                                                               |
|                                          |                                 |                                                                                                    |                                                               |
|                                          |                                 |                                                                                                    |                                                               |
| Previous                                 |                                 |                                                                                                    | Continue to Print Application                                 |
|                                          |                                 |                                                                                                    |                                                               |
|                                          |                                 |                                                                                                    |                                                               |
| Contact for any Recruitment Polate       | d Queries/Issues                |                                                                                                    | Full Address:                                                 |
| © 0891 - 258 6012                        |                                 |                                                                                                    | Indian Institute of Petroleum & Energy<br>IIPE Visakhapatnam, |
| staffrecruitmentqueries@iipe.ac.         |                                 |                                                                                                    | Andhra Pradesh 530003                                         |
| © 2025 Indian Institute of Petroleum and | Energy (IIPE), Visakhapatnam.   | All Rights Reserved. Designed & Developed By Soft                                                                                                    | ware Development Team@iiPE, Visakhapatnam                     |

### **IIPE Payment Gateway**

| ← → C ♀ paygw.iipe.ac.in/paygw/initiatePayment.htm?en                                                                                                    | cdata=appHJz8FztdKh7%2FQbxjaDN1iLdgGNyGwyC6o6E6akUZEXF3b0HvRHZNgMugilaEp7qI%2BTZb30aabq%2Fst63LiQ8xJgarspT8zzapNNMbo 🕁 |
|----------------------------------------------------------------------------------------------------|----------------------------------------------------------------------------------------------------|
| HUDAN DE KIDTE OTOR<br>HETROLEMALATO ENTOR<br>HETROLEMALATO ENTOR<br>HETROL | of Petroleum & Energy<br>대 해군 ऊर्जा संस्थान<br>Hans water lite Act of Packawati<br>About SSL Certifica                 |
| IIPE Payment Gateway                                                                                                    |                                                                                                    |
| Payment Details                                                                                                    |                                                                                                    |
| IIPE Reference No                                                                                                    | IPAPPNTSRECRFEE-IIPENTS202503858703-101                                                                                |
| Туре                                                                                                    | IIPE NTS Recruiment Application Fees                                                                                   |
| Initiated By                                                                                                    | Nigel Ja (202503858703)                                                                                                |
| Amount                                                                                                    | 500.0                                                                                                    |
| Currency                                                                                                    | INR                                                                                                    |
| Other Details                                                                                                    |                                                                                                    |
| #text                                                                                                    |                                                                                                    |
| email                                                                                                    | hefeba5298@erapk.com                                                                                                   |
|                                                                                                    | Proceed Cancel Payment                                                                                                 |
|                                                                                                    |                                                                                                    |

### **SBI Online Payment Gateway**

| $\leftrightarrow \rightarrow$ | C es merchant.onlinesbi.sbi/merchant/merchantprelogin.h | tm?encdata=XMx05NmOubDgclamt8rTjXiymeyHM%2FCRJDyb%2                                                      | 2Fe4yJedsmsRXCanCGEI9UNBJvc3M6MiYFkWUssmd%2FKrwxLPVzvQ9Gg 🖈 🗅 🗅                                                                                                    |
|-------------------------------|---------------------------------------------------------|----------------------------------------------------------------------------------------------------|----------------------------------------------------------------------------------------------------|
|                               | ONLINE                                                  |                                                                                                    | As per instructions from CBDT, we are migrating                                                                                                    |
|                               | Welcome to SBIePa                                       | Best Practices to<br>✓ Account sho<br>✓ e-Commerce<br>✓ Correct Card<br>✓ Valid OTP to<br>✓ Ensure to co | o be followed for e-Commerce transaction:<br>build have sufficient balance<br>e flag should be enabled for Debit / Credit Card<br>d No, CVV, expiry date to be entered<br>b be entered<br>complete the payment transaction well within time limit |
|                               | Net Banking                                             | Card Payments                                                                                            | Other Payment Modes                                                                                                    |
|                               | SBI Net Banking<br>Bank Charges(र): 0.0                 | Credit Cards     Bank Charges(₹): 5.9                                                                    | Image: WPi Bank Charges(₹): 0.0                                                                                                    |
|                               | Other Bank Net Banking       Bank Charges(<): 15.0      |                                                                                                    | SBI Branch<br>Cash and Cheque<br>Bank Charges( <b>र</b> ): 59.0                                                                                                    |
|                               |                                                         | Cancel                                                                                                   |                                                                                                    |

## UPI QR Code payment in SBI payment gateway

| i | Welco                         | me to <b>OSBI ePay Lite</b> (formerly SBMOPS)             |
|---|-------------------------------|-----------------------------------------------------------|
|   | Remittance Information Form   |                                                           |
|   | SBI Reference number          | Merchant Reference No                                     |
|   | CPAEXQPJB5                    | IPAPPNTSRECRFEE-IIPENTS202503858703-101                   |
|   | Amount to be Remitted         | Transaction Status                                        |
|   | Rs 500.0/-                    | Collect Request Initiated Successfully                    |
|   | QR Code                       |                                                           |
|   |                               |                                                           |
|   | Please note that this is only | y a remittance form not an acknowledgement of remittance. |

#### **Payment Success Page and Payment Receipt**

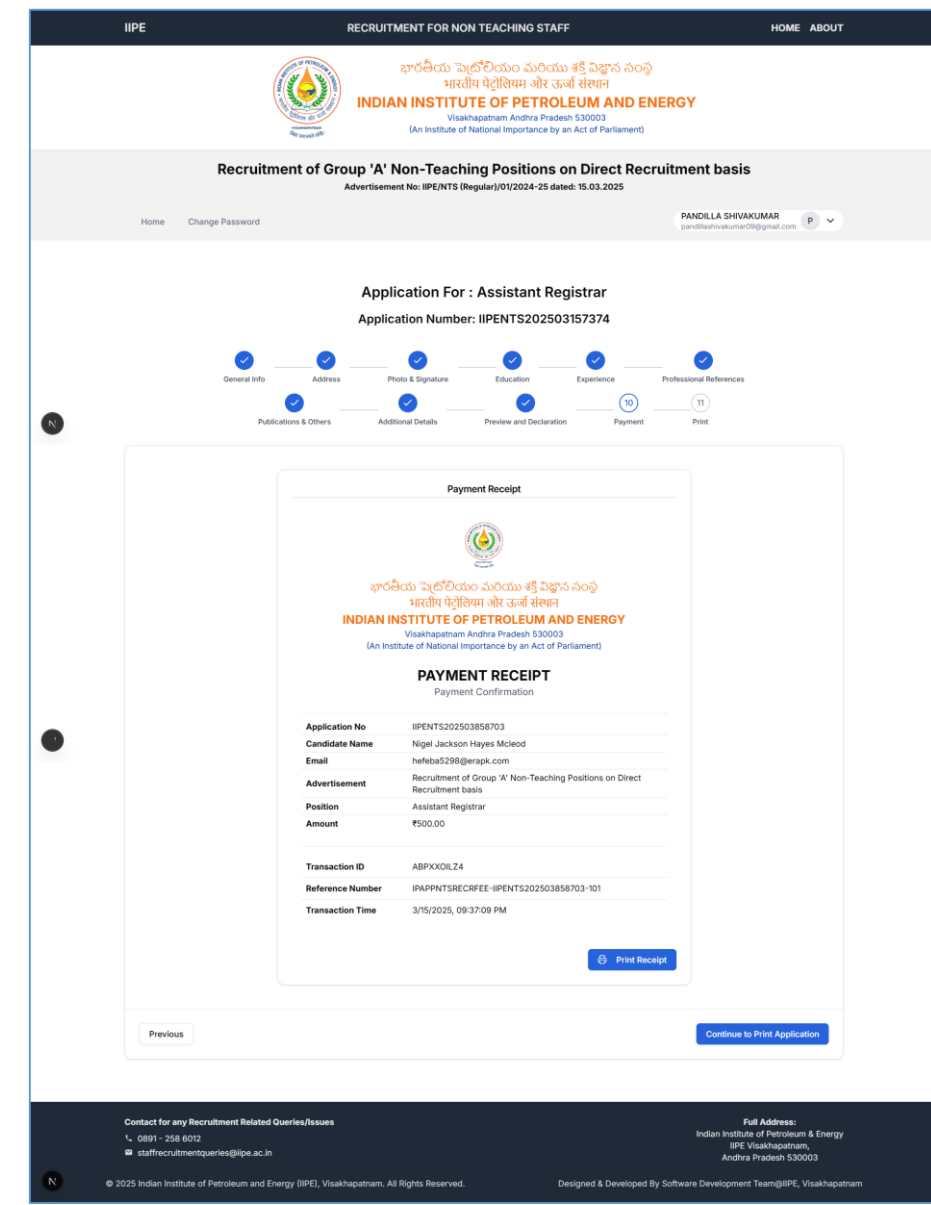

#### **Application Submitted Successfully Acknowledgement Email**

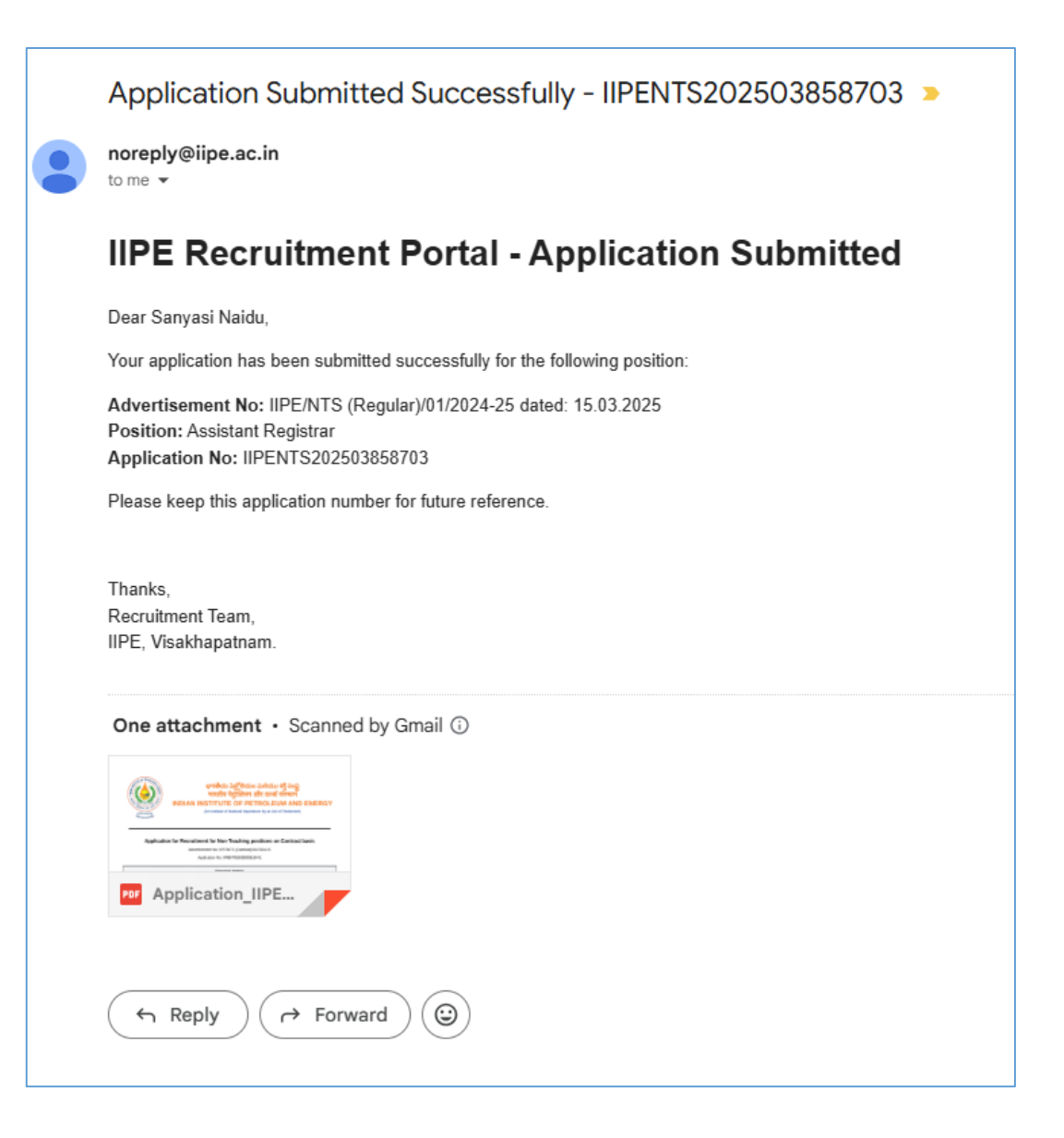

- 9. After successful payment, candidates can view their submitted application pdf in their advertisement login of <u>https://ntsrecruitment.iipe.ac.in</u> portal.
   Note:
  - Please note that if payment is not required for the application, then the application must be in SUBMITTED status. If not submitted, those applications will not be considered further in the recruitment process. Submitted applications for which payment is not required, only Print button to print application pdf, is shown against the application in home page
  - If payment is required for the application, payment has to be done within application submission period as per advertisement, if payment is not completed, those applications will not be considered further in the recruitment process. Submitted applications for which payment is successfully done, Payment button is shown to print the payment receipt and Print button is shown to print application which includes payment details.

### Successful Submission of Applications with payment and without payment

|           |                                              |                                                                                                    | •                                                   |                                                                        |                               |
|-----------|----------------------------------------------|----------------------------------------------------------------------------------------------------|-----------------------------------------------------|------------------------------------------------------------------------|-------------------------------|
| Hom       | e Change Password                            |                                                                                                    |                                                     | Sanyas<br>hefeba5                                                      | si Naidu<br>298@erapk.com S ~ |
|           |                                              |                                                                                                    |                                                     |                                                                        |                               |
|           |                                              |                                                                                                    |                                                     |                                                                        |                               |
|           | Δdv                                          | articoment No. IIDE/NTS (Dec                                                                                                    | rular\/01/2027-2                                    | 25 datad: 15 03 2025                                                   |                               |
|           | Adv                                          | ertisement No: IIPE/NTS (Reg                                                                                                    | gular)/01/2024-2                                    | 25 dated: 15.03.2025                                                   |                               |
| S.No      | Adv<br>Position Title                        | ertisement No: IIPE/NTS (Reg                                                                                                    | gular)/01/2024-2                                    | 25 dated: 15.03.2025                                                   | Action                        |
| S.No<br>1 | Adv<br>Position Title<br>Assistant Registrar | ertisement No: IIPE/NTS (Reg<br>Important Dates<br>Registration Start: Mar 15, 2025, 9:00 AM<br>Registration End: Mar 31, 2025, 5:00 PM | gular)/01/2024-2<br>Application Status<br>SUBMITTED | 25 dated: 15.03.2025<br>Progress<br>Application Submitted Successfully | Action<br>Payment<br>Print    |